# Správa a řízení turnajů jednotlivců (z pohledu pořadatele a vrchního rozhodčího)

## 1. Založení turnaje do turnajového kalendáře

Všechny turnaje jednotlivců zakládá do termínového kalendáře v IS jedině svazová STK na základě podkladů obdržených z jednotlivých oblastí.

## 2. Podrobnosti o turnaji přiděleném k pořádání

Správce pořadatelského klubu/oddílu pak doplňuje podrobné informace o turnaji. Výjimkou jsou pole vyjmenována níže, tato pole může editovat jedině svazová STK:

- Datum turnaje
- Тур
- Věková kategorie
- Datum uzávěrky přihlášek
- Datum žebříčku pro nasazení

K turnaji lze přikládat i soubory jako přílohy. Propozice jsou povinnou přílohou pouze pro turnaje typu A, B, MČR. Pro ostatní typy turnajů nejsou propozice povinné, pokud možno, snažte se, prosím, využít předdefinovaná pole a nezatěžovat databázi IS zbytečnými soubory s propozicemi.

Tyto informace nemůže doplňovat Vrchní rozhodčí, pokud Správce pořadatelského klubu a Vrchní rozhodčí jsou dvě různé osoby.

#### 3. Správa přihlášek

Vrchní rozhodčí turnaje řídí turnaj výhradně z Osobní zóny (bez ohledu na to, které zóny mu jeho oprávnění umožňují)

Všechny přihlášky do turnaje najdete v detailu turnaje, na záložce Přihlášky. Správa přihlášek náleží osobě, která je uvedena jako Vrchní rozhodčí v detailu turnaje. Vrchní rozhodčí může zasahovat do přihlášek kdykoli před i po termínu uzávěrky přihlášek. Pro editaci přihlášek slouží ikony na konci každého řádku.

| DISCIPLÍNY   |      | PŘIHLÁŠKY |                          | VÝSLEDKY |                 | PŘÍLOHY         |                 |
|--------------|------|-----------|--------------------------|----------|-----------------|-----------------|-----------------|
| PŘIHLÁŠKY    |      |           |                          | Hráč     | Disciplína 🗸    | + PŘIHLÁSIT 💩 E | KPORT PŘIHLÁŠEK |
| DISCIPLÍNA   | HRÁČ | D         | ATUM PŘIHLÁŠENÍ          |          | STAV PŘIHLÁŠKY↑ |                 | AKCE            |
| Ženy dvouhra |      | 1,        | 1. 8. 2024 11:55 (j)     |          | Potvrzený       |                 | 00              |
| Ženy dvouhra |      | 11        | 3. 8. 2024 12:31 (i)     |          | Potvrzený       |                 | 00              |
| Muži dvouhra |      | 1:        | 5. 8. 2024 21:43 (i)     |          | Potvrzený       |                 | ØÔ              |
| Muži dvouhra |      | 19        | 9. 8. 2024 12:49 (i)     |          | Potvrzený       |                 | 0               |
| Muži dvouhra |      | 19        | 9. 8. 2024 18:26 (i)     |          | Potvrzený       |                 | 00              |
| Ženy čtyřhra |      | 14        | 4. 8. 2024 11:55 🚯       |          | Potvrzený       |                 | 00              |
| Ženy dvouhra |      | 1:        | 3. 8. 2024 12:09 (i)     |          | Potvrzený       |                 | ØÔ              |
| Ženy dvouhra |      | 14        | 4. 8. 2024 11:55 (i)     |          | Potvrzený       |                 | ØÛ              |
| Ženy dvouhra |      | 14        | 4. 8. 2024 11:55 🧃       |          | Potvrzený       |                 | 00              |
| Ženy dvouhra |      | 1:        | 2. 9. 2024 12:05 (i) (j) |          | Přihlášený      |                 | 00              |
| Ženy čtyřhra |      | 1:        | 2. 9. 2024 12:05 🛈 💮     |          | Přihlášený      |                 | 00              |

#### Stavy přihlášek:

Přihlášený = přihláška byla do IS vložena uživatelem, může nastat jedině u párových disciplín, pokud je pár složen z hráčů dvou různých klubů. Stav Přihlášeno změní na potvrzeno buď rozhodčí, administrátor nebo správce klubu spoluhráče svým potvrzením.

 Potvrzeno = přihláška byla do IS vložena oprávněným uživatelem, nastává vždy, když je přihláška založena klubovým správcem nebo správcem přihlášek klubu, k němuž náleží přihlašovaní hráči.

**Do exportu pro TournamentSoftware se dostanou pouze přihlášky ve stavu Potvrzeno.** Pozn.: Je-li pro párovou disciplínu hráč přihlášen jako volný, nelze založit přihlášku do IS se spoluhráčem. Nejprve musí být zrušena přihláška hráče jako volného.

## 4. Import výsledků a jejich zpracování

Import výsledků turnaje může provádět opět jedině uživatel označený jako Vrchní rozhodčí daného turnaje. Importní soubor s výsledky turnaje musí být upraven ve formě vždy (odmazána slova "Final positions of", upravena sdílená pořadí apod.– podrobnosti vizte v manuálu Tournament-Planner-návod)

Po nahrání výsledků na záložce "Výsledky" v detailu turnaje výsledky uložte. Nadále je můžete libovolně editovat (především je potřeba pokráti přidělené body do žebříčku v případě málo obsazených turnajů).

| TURNAJ GPA UI3                              | UZAVŘENÁ REGISTRACE |                                        |                  |                |                                    | ODESLAT           | SVAZOVÉ KOMISI    |
|---------------------------------------------|---------------------|----------------------------------------|------------------|----------------|------------------------------------|-------------------|-------------------|
| <b>Datum</b><br>7. – 8. 9. 2024             |                     | Тур                                    |                  | V.<br>U        | šková kategorie                    |                   |                   |
| Pořadatel<br>Badminton Ústí nad Labem, z.s. |                     | Místo<br>Resslova 5309, 40001 Ústí nad | Labem            | <b>o</b><br>Či | blast<br>eský badmintonový svaz    |                   |                   |
| Začátek registrace<br>30. 7. 2024           |                     | Datum uzávěrky<br>28. 8. 2024          |                  | D<br>22        | atum žebříčku pro na<br>2. 8. 2024 | sazení            |                   |
|                                             |                     | C                                      | ♥ VÍCE INFORMACÍ |                |                                    |                   |                   |
| DISCIPLÍNY                                  |                     | PŘIHLÁŠKY                              |                  | VÝSLEDKY       |                                    | PŘÍLC             | HY                |
| PŘEHLED VÝSLEDKŮ                            |                     |                                        | Hrć              | ič             | Disciplína 🗸                       | + PŘIDAT VÝSLEDEK | 💩 IMPORT VÝSLEDKŮ |
| DISCIPLÍNA                                  | HRÁČ                |                                        |                  | POŘADÍ↑        |                                    | BODY              | AKCE              |
| Muži dvouhra                                |                     |                                        |                  |                |                                    | 0                 | 00                |
| Ženy čtyřhra                                |                     |                                        |                  | 1.             |                                    | 1000              | 00                |
| Muži dvouhra                                |                     |                                        |                  | 1.             |                                    | 1000              | 00                |

#### 5. Předání výsledků ke schválení svazové STK

Po vložení a kontrole výsledků posune Vrchní rozhodčí výsledky ke schválení svazové STK, slouží k tomu tlačítko "Odeslat svazové komisi". Následně vrchní rozhodčí již nemůže výsledky editovat.

| + TURNAJ GPA U13 UZAVŘENÁ REGISTR | RACE                                |               | ODESLAT SVAZOVÉ KOMISI  |  |  |  |  |
|-----------------------------------|-------------------------------------|---------------|-------------------------|--|--|--|--|
|                                   |                                     |               |                         |  |  |  |  |
| Datum<br>7. – 8. 9. 2024          | Тур                                 | Věko<br>U13   | vă kategorie            |  |  |  |  |
|                                   |                                     |               |                         |  |  |  |  |
| Pořadatel                         | Misto                               | Obla          | Oblast                  |  |  |  |  |
| Badminton Ústí nad Labern, z.s.   | Resslova 5309, 40001 Ústí nad Laber | m Českj       | Český badmintonový svaz |  |  |  |  |
| Začátek registrace                | Datum uzávěrky                      | Datu          | m žebříčku pro nasazení |  |  |  |  |
| 30. 7. 2024                       | 28. 8. 2024                         | 22. 8.        | 2024                    |  |  |  |  |
|                                   | <b>€</b> V                          | ICE INFORMACI |                         |  |  |  |  |
|                                   | -                                   |               |                         |  |  |  |  |
| DISCIPLÍNY                        | PŘIHLÁŠKY                           | VÝSLEDKY      | PŘÍLOHY                 |  |  |  |  |
| PŘEHLED DISCIPLÍN                 |                                     |               |                         |  |  |  |  |
| NÁZEV↑                            | TYP SPORTOVNÍ DISCIPLÍNA            | Di            | АКСЕ                    |  |  |  |  |

V případě dotazů nebo potíží se prosím obracejte na email help@czechbadminton.cz